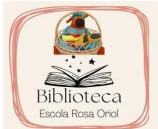

# COM CONSULTAR EL CATÀLEG DE LA BIBLIOTECA DE L'ESCOLA?

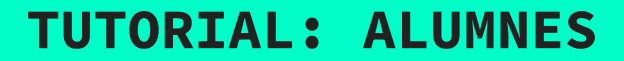

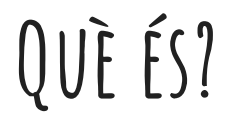

- L'ePèrgam és l'aplicació de gestió de les biblioteques escolars que ofereix el Departament.
- Permet la consulta en línia del catàleg de la biblioteca escolar (BE) com també buscar els llibres d'un autor/a en concret o sobre un tema.
- Facilita i agilitza el servei de préstec.

### ENTORN DE CONSULTA

Per accedir-hi, ho podeu fer per dos canals:

- el primer, a través de GENCAT: <u>https://aplicacions.ensenvament.gencat.cat/epergam/</u>
- i, el segon, entrant a la pàgina web de l'escola: <u>https://agora.xtec.cat/escolarosaoriol/</u> i clicar a la pàgina de la biblioteca.
- Ara només us falta prémer EPÈRGAM.

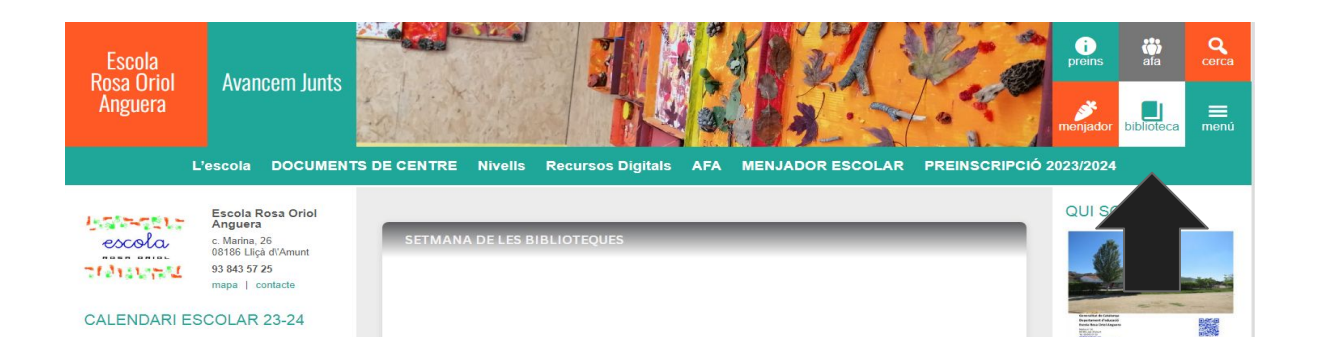

### CERCA SIMPLE

S'obrirà el quadre de consulta que permet buscar en el catàleg de la nostra biblioteca els llibres per:

- AUTOR/A
- TÍTOL
- EDITORIAL
- MATÈRIA

| Esc Rosa Oriol Ar  | nguera<br>Biblioteca<br>Exoda Rosa Orol                                                                                                    |
|--------------------|----------------------------------------------------------------------------------------------------|
| Autor              | Consulta del préstec<br>Els usuaris registrats poden consultar els llibres prestats.                                                                                                    |
| Títol              | Creació de guies de lectura<br>El professorat del centre pot preparar guies de lectura.                                                                                                    |
| Consulta avaitçada | Valors Biblioteca [11.06.2009] Reculi de libres adeguats per treballar l'educació en valors Emocions i sentiments Biblioteca [17.06.2009] Reculi de libres d'imaginació d de coneixements que tracten diferents emocions i sentiments Circ |
|                    | Biblioteca [18:10.2011]<br>• <u>La Castanyada</u><br>Biblioteca [23.10.2013]<br>• <u>La Biblioteca</u><br>Biblioteca [03.12.2014]<br>Biblioteca [03.12.2014]<br>Biblioteca [03.12.2014]                                                    |
|                    | Nacial Biblioteca (03.12.2014) Biblioteca (03.12.2014)                                                                                                    |

Un cop feu una cerca, a la part inferior de la caixa, trobareu tres botons: **Ajuda, Cerca i Imprimeix**. Si voleu, podeu imprimir el llistat de llibres trobats.

Mireu:

- Busquem "astronomia".
- Us han sortit 8 registres.

| onsultes                                                                             |                                                                                      |        |       |       |           |
|--------------------------------------------------------------------------------------|--------------------------------------------------------------------------------------|--------|-------|-------|-----------|
| Autor                                                                                |                                                                                      |        |       |       |           |
| Títol                                                                                |                                                                                      |        |       |       |           |
| Editorial                                                                            |                                                                                      |        |       |       |           |
| Matèria                                                                              | astronomia                                                                           |        |       |       |           |
|                                                                                      | Consulta avançada                                                                    |        | Ajuda | Cerca | Imprimeix |
| <u>Atles d'astron</u><br>Tola, José. Pa<br><u>El Cielo, las es</u><br>Verdet, Jean-P | omia<br>rramón, 2001<br>t <u>trellas y la noche;</u><br>ierre [[autor]]. Altea, cop. |        | 1     | 1     | 1         |
| <u>El sistema sola</u><br>Sabaté, Teresa                                             | ar<br>Salvatella, 2008                                                               |        |       |       |           |
| El Universo - in<br>Marriott, Leo.                                                   | nágenes desde el telescopio<br>Edimat Libros, 2004                                   | Hubble |       |       |           |
| <u>El Universo y</u><br>Pla i Sànchez,                                               | / <u>o</u><br>Albert [[autor]]. Océano Ámb                                           | par    |       |       |           |
| Els Astres                                                                           | nna. La Galera, 1999                                                                 |        |       |       |           |
| Aranega, susa                                                                        |                                                                                      |        |       |       |           |

# CERCA AVANÇADA

Cal que aneu a l'apartat Consultes i prémer CONSULTA AVANÇADA. S'obrirà una altra pantalla on podreu especificar més dades del llibre:

- Camp Iliure
- ISBN
- CDU
- Signatura
- Llengua
- Format
- Col·lecció
- Nivell
- Resum
- Data

| oercam      | Esc Rosa Oriol | Anguera |        |        |     |            |
|-------------|----------------|---------|--------|--------|-----|------------|
| 3           | 5              |         |        |        |     | Escola Ros |
| Consultes   |                |         |        |        |     |            |
| Autor       |                |         |        |        |     |            |
| Títol       |                |         |        |        |     |            |
| Editorial   |                |         |        |        |     |            |
| Matèria     |                |         |        |        |     |            |
| Camp Iliure |                |         |        |        |     |            |
| ISBN        |                |         |        | Signat | ura |            |
| Llengua     |                |         | Format |        |     |            |
| Col·lecció  |                |         | Nivell |        |     |            |
|             |                |         |        | Data   |     |            |

## COM FER COMENTARIS?

Cliqueu a la fitxa del llibre que voleu comentar. En clicar Nou comentari apareix una finestra amb un requadre de text per escriure. En finalitzar el comentari cliqueu **Guarda**. Sortirà un missatge que heu d'acceptar, ja que cal esperar que la persona responsable de la biblioteca el validi. Un cop validat, el comentari apareixerà a la fitxa del document, amb el nom i els cognoms de la persona que l'ha realitzat.

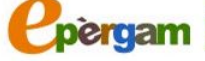

Ajuda | Su

### Registre: 1203 Titol: Plouen castanves! bestioles as jardi Autor: Armengol, Gemma Ployen Publicació: Barcelona: Animallibres, 2013 castanues! Col·lecció: Les bestioles del jardí; 12 Matèria: Tardor-- Contes infantils / Contes en lletra de pal / Contes en lletra Iligada Descriptors: Castanyada; tardor; Nivell: Resum: Mentre estan collint bolets, la marieta Antonieta i la seva cosina es troben un cuc molt trist. Han torrat la castanva on vivia i s'ha quedat sense casa. On podria instal·lar-se ara que la tardor ha arribat al jardí? Format: conte ISBN: 841509597X Imprimeix

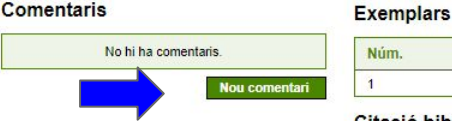

Per registrar-se

Esc Rosa Oriol Anguera

| Núm. | Signatura | Estat      |  |
|------|-----------|------------|--|
| 1    | I1 Arm    | Disponible |  |

### Citació bibliogràfica

Armengol, Gemma. Plouen castanyes!. Barcelona: Animallibres, 2013. https://aplicacions.ensenyament.gencat.cat.443/epergam/web/fitxa.jsp? id=15649058